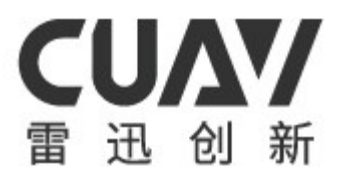

# CUAV GS 使用说明书

v2.0.1

广州雷迅创新科技股份有限公司

| 目录 |
|----|
|----|

| 1 登录,注册,找回密码  | 1  |
|---------------|----|
| 2 主界面         | 2  |
| 3 个人信息管理      | 3  |
| 4 我的设备        | 4  |
| 5 我的团队        | 5  |
| 6 团队消息        | 6  |
| 7 设置          | 7  |
| 8 关于我们        | 8  |
| 9 图库          | 9  |
| 10 设备连接       |    |
| 11 飞行界面       |    |
| 11.1 解锁/上锁    |    |
| 11.2 起飞/降落    |    |
| 11.3 返航       |    |
| 11.3.1 返航点    |    |
| 11.3.2 返航模式   |    |
| 11.4 航线任务     | 13 |
| 11.4.1 开始任务   |    |
| 11.4.2 暂停任务   |    |
| 11.4.3 继续任务   | 14 |
| 11.4.4 设置当前航点 | 14 |
| 11.5 指点飞行     | 15 |
| 11.6 飞行姿态与小窗口 | 15 |
| 11.6.1 偏航角    |    |
| 11.6.2 俯仰角    |    |
| 11.6.3 翻滚角    |    |
| 11.7 飞行参数     |    |
| 11.7.1 GPS 信息 |    |

| 11.7.2 设备网络信息17                                                                                                    |
|----------------------------------------------------------------------------------------------------|
| 11.7.3 电压17                                                                                                    |
| 11.7.4 飞行模式17                                                                                                    |
| 11.7.5 飞行状态17                                                                                                    |
| 11.8 飞行日志17                                                                                                    |
| 11.9 地图工具栏                                                                                                    |
| 11.9.1 工具选择                                                                                                    |
| 11.9.2 添加航点                                                                                                    |
| 11.9.3 画航线                                                                                                    |
| 11.9.4 编辑航点                                                                                                    |
| 11.9.5 删除航点19                                                                                                    |
| 11.9.6 撤销上一次操作19                                                                                                    |
| 11.9.7 更多航线操作19                                                                                                    |
| 11.9.8 发送航线19                                                                                                    |
| 11.10 航线编辑                                                                                                    |
| 11.11 地图相关                                                                                                    |
| 11.12 拍照与录像                                                                                                    |
| 11.12.1 操作21                                                                                                    |
| 11.12.2 自动录像设置22                                                                                                    |
| 11.13 飞控设置                                                                                                    |
| 11.13.1 基础设置、保护设置 22                                                                                                    |
|                                                                                                    |
| 11.13.2 全部参数                                                                                                    |
| 11.13.2 全部参数                                                                                                    |
| 11.13.2 全部参数                                                                                                    |
| 11.13.2 全部参数       23         11.14 图传       23         11.15 通用设置       24         11.15.1 地图选择、地图纠偏       24                             |
| 11.13.2 全部参数       23         11.14 图传       23         11.15 通用设置       24         11.15.1 地图选择、地图纠偏       24         11.15.2 云台       24 |
| 11.13.2 全部参数                                                                                                    |

# 1登录,注册,找回密码

账号必须是中国大陆的手机号码或者能够全球正常使用的邮箱;密码必须是由数 字,英文大写,英文小写,符号中至少三种组合,长度 8-16 位。

| 11:23 ∞ ■ 单    | 11:23 ∞ ■ ៖ ﷺ ତ ❶ 奈 ╣ ╣ 國 + ◯ 23<br>← 注册 | 11:23 ∞ ■ ¥ 않 © இ âl âl 圖 + □ 23<br>← 忘记密码 |
|----------------|------------------------------------------|--------------------------------------------|
| 手机号码/邮箱        | 手机号码/邮箱                                  | 手机号码/邮箱                                    |
| 密码<br><b> </b> | 密码<br><b> </b>                           | 验证码                                        |
| 忘记密码           | 验证码<br><b>发送验证码</b>                      | 密码                                         |
|                | 已有账号,直接登录                                | 确认密码                                       |
|                |                                          | 密码至少包含数字、大小写字母或符号三种且长度在 8 – 16 之间          |
|                |                                          |                                            |
| 注册新账号          | 点击注册默认同意 <u>用户协议</u> 和 <u>隐私条款</u>       |                                            |
| 登录             | 注册                                       | 提交                                         |
|                | 图 1-1                                    |                                            |

# 2 主界面

主页面是设备绑定、选择和连接界面。

- 绑定设备流程:点击主界面中心的圆形图标(或者点击个人设备页面下方的 "+"图标按钮)进入扫描二维码,扫码成功后请尽快点击设备上的"确认"按 钮进行绑定设备。如果绑定失败可能是这台设备已经被绑定,一台设备只能被一 个账号绑定。
- 个人设备和团队设备是分开显示的,点击上方的"个人设备"和"团队设备"切换。

| 11:24 ∞ 🛎 | ゆ 28.2 で<br>【そ行】 | ● ● ● ● ● ● ●<br>图库 | ₽ 23 |     | 11:25 0            |                                       | + <b>(</b> 23 |
|-----------|------------------|---------------------|------|-----|--------------------|---------------------------------------|---------------|
|           | 个人设备             | 团队设备                |      |     | hao                |                                       |               |
| 请绑定证      | 受备               | -                   | 连接   |     | $\mathbf{y}^{(i)}$ | a a a a a a a a a a a a a a a a a a a | Ŧ             |
|           |                  |                     |      |     |                    | 我的设备                                  | 限。            |
|           |                  |                     |      |     |                    | 我的团队                                  |               |
|           |                  |                     |      |     | \$                 | 设置                                    |               |
|           | Г                |                     |      |     | F                  | 建议与反馈                                 |               |
|           |                  |                     |      |     | ٢                  | 关于我们                                  |               |
| ŧ         | 3一扫终端的二          | _维码进行绑定             |      |     |                    |                                       |               |
|           |                  |                     |      |     |                    |                                       |               |
|           | 进入               | 设备                  |      |     |                    |                                       | l             |
|           | _                | _                   |      |     |                    |                                       |               |
|           |                  |                     |      | 图 2 | -1                 |                                       |               |

# 3个人信息管理

- 修改昵称:最大长度为8个汉字或24个英文字母。
- 解绑,换绑手机或邮箱:当前只绑定了一个手机号或邮箱的情况下无法解绑。
- 修改密码:密码必须是由数字,英文大写,英文小写,符号中至少三种组合,长度 8-16 位。

| 11:25 ∞ ■ ♥<br>← | 總⊙⋴≋훼훼國≁⊂<br>个人信息 | ∎23 |       | 11:25 ∞ <b>≊</b> ∳<br>← | <sup>勰</sup> ତ □<br>绑定手机 <sup>♀</sup> | \$\$###I®#≁□23<br>号码 |
|------------------|-------------------|-----|-------|-------------------------|---------------------------------------|----------------------|
|                  |                   |     |       | 更换绑定<br>185 25          |                                       | 解除绑定                 |
| 昵称               | hao               | >   |       |                         |                                       |                      |
| 手机号码             | 18 25             | >   |       | 验证码                     |                                       | _                    |
| 邮箱地址             | 未绑定               | >   |       |                         |                                       | 发送验证码<br>            |
| 修改密码             |                   | >   |       |                         |                                       |                      |
|                  |                   |     |       |                         |                                       |                      |
|                  |                   |     |       |                         |                                       |                      |
|                  | 注销登录              |     |       |                         | 提交                                    |                      |
|                  |                   |     | 图 3-1 |                         |                                       |                      |

# 4 我的设备

点击右下方按钮,扫描二维码,然后点击设备的确认绑定按钮,即可成功添加设 备;对于"个人设备"中的设备,您都拥有操作者和管理者的权限。

设备小卡片中下方的两个图标"解绑设备"或"修改设备备注"。设备备注最大长度 为8个行字或24个英文字母。

| 11:26 ∞ 🖀 ¥<br>←                                           | 簒℃♀紊韴韴⊠<br>我的设备     | <b>₽ + ○ 2</b> 3 |  |
|------------------------------------------------------------|---------------------|------------------|--|
| a昆式<br>厂商: CUAV<br>型号: LTE-LINK<br>CID: CA3XXRE<br>XKT1G94 | K SE<br>RQ2E<br>ZP2 |                  |  |
|                                                            |                     |                  |  |
|                                                            |                     | Ð                |  |
|                                                            | 图 4-1               |                  |  |

# 5 我的团队

- 查看团队,成员及设备及相关权限信息。如果需要创建团队,邀请成员,添加团 队设备等操作请使用"非攻透传"。
- 设备权限:设备的"操纵者"拥有飞机的操纵权,可以使用所有的飞行功能;该团队下的其他人都是这台设备的观察者,只能观察飞行数据及视频,无法操纵飞机。

| 11:26 👓 🛎 🖞    | 🏭 🖸 🗇 🥱 ân ân 📾 🗲 🗖 23 | 11:26 ∞ 🛎           | v 2011 ⊙ ⊕ 奈 501 501 668 * ◯ 23 |   | 11:26 👓 🖺 🖞 | 285 〇 中 奈 部1 部1 📾 + 〇        | 23 |
|----------------|------------------------|---------------------|---------------------------------|---|-------------|------------------------------|----|
| ÷              | 团队管理                   | $\leftarrow$        | CUAV-RD                         |   | ÷           | CUAV-RD                      |    |
|                | )                      |                     | 成员 设备                           | ľ |             | 成员 设备                        |    |
| 成员数量:<br>设备数量: | 4<br>5                 |                     | eicong1<br>理员                   | K | LTE LINK    | 管理者 weicong1<br>操纵者 kaisen   |    |
|                |                        | <mark>日</mark><br>加 | ao<br>员                         | 5 |             | 设备名 1R42QN                   | •  |
|                |                        | <b>日</b> 成          | uav_linhao<br>员                 |   | LTE LINK    | 管理者 weicong1<br>操纵者 kaisen   |    |
|                |                        | ka<br>R             | iisen<br>⊟                      |   |             | 设备名 1RCZ23                   | •  |
|                |                        |                     | ~                               |   |             | 管理者 weicong1<br>操纵者 weicong1 |    |
|                |                        |                     |                                 |   | LTE LINK se | 设备名 GRPW2H                   | •  |
|                |                        |                     |                                 |   | _           | 管理者 weicong1<br>操纵者 weicong1 |    |
|                |                        |                     |                                 |   | LTE LINK    | 设备名 1BKJ2N<br>管理者 weicong1   | •  |
|                |                        |                     |                                 |   | -           | 操纵者 hao                      |    |
|                |                        |                     |                                 |   |             |                              |    |
| C              | Ŋ.                     |                     | 图 5-1                           |   |             |                              |    |

# 6团队消息

收到邀请消息请在"非攻透传"上答复。

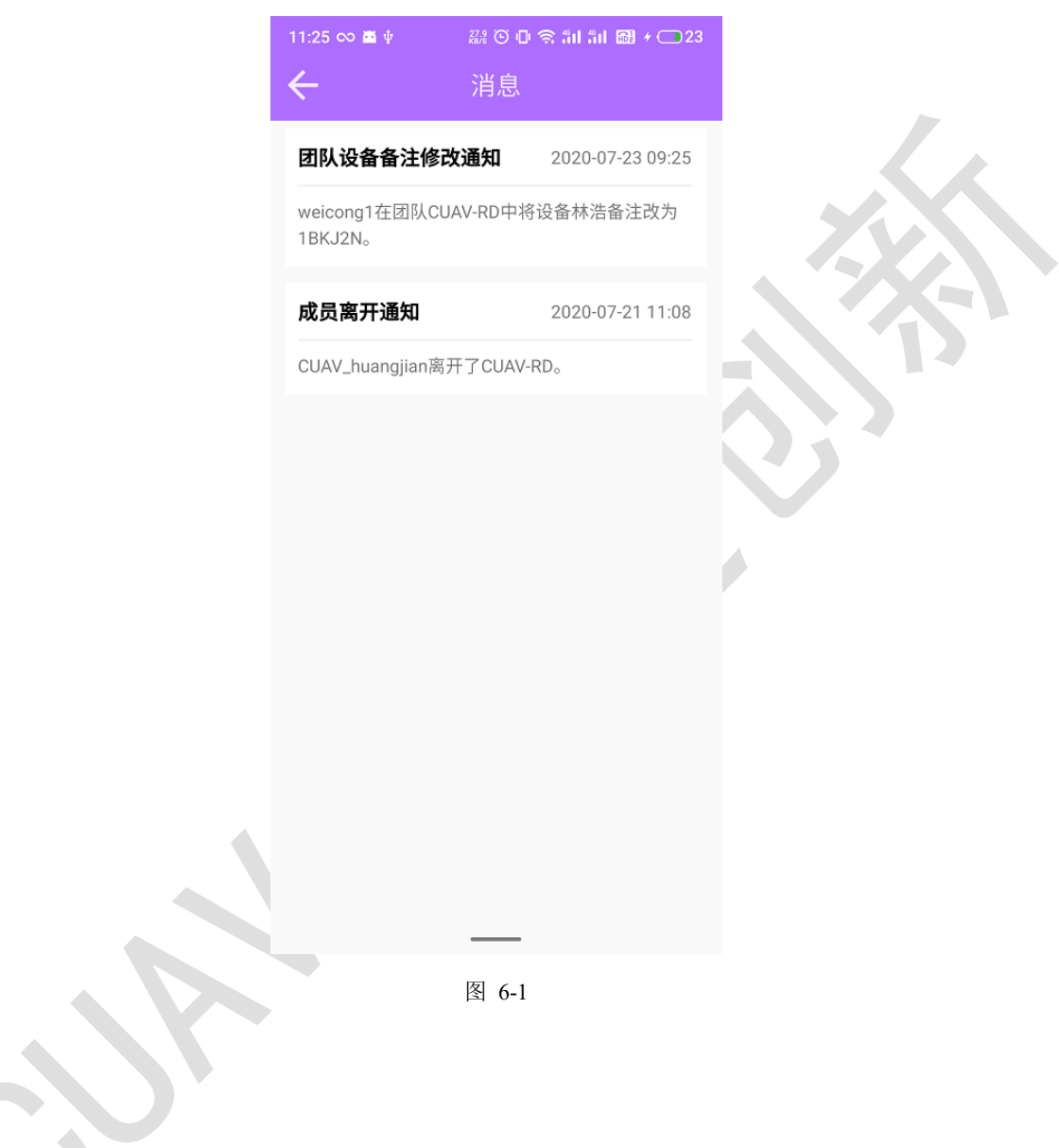

# 7 设置

语言选择(中,英文),清空缓存,飞行界面常亮设置。 软件首次启动会使用手机系统语言,非中文都显示为英文。

| 11:26 ∞ <b>⊠</b> ¥<br>← | ᠉⊙❶ゑ<br>设置 | %॥ %॥ ፼ ≁ ⊂ | 23   |    |
|-------------------------|------------|-------------|------|----|
| 窗口部件显示项                 |            |             | >    | XX |
| 语言                      |            | 简体中文        | -    |    |
| 保持飞行界面屏幕                | 常亮         |             |      |    |
| 清除数据缓存                  |            | 1.2         | 2 MB |    |
|                         |            |             |      |    |
| -                       | 图 7-1      |             |      |    |
|                         |            |             |      |    |

# 8 关于我们

- "CUAV GS"下方的 v2.0.0 bate 表示软件的版本号,正式发布版没有"bate"字样。
- 点击二维码进入微信,搜索并关注我们的公众号,可以获取更多资讯及最新产品 信息。
- 检查更新:点击后如果有新的版本或提示更新内容,否则提示当前版本为最新版本。

| 11:27 🛇 薑 中 🛛 蒜 〇 中 奈 訓 訓 📾 + 💶 23 🛛 11:27 🛇 薑 中 | ᇔ ⓒ 마 奈 能 能 配 카 - 23 |
|--------------------------------------------------|----------------------|
| ← 关于我们                                           | <b>溦信公众号</b>         |
| CUAV GS<br>v 2.0.0 bate 微信公众·                    | 号:CUAV雷迅创新科技         |
| 微信公众号:CUAV雷迅创新科技 >                               |                      |
| 检查更新                                             |                      |
| 点已                                               | 击二维码进入微信             |
|                                                  |                      |
| —                                                |                      |

图 8-1

# 9 图库

**连接方式:**首先移动设备连接无人机上的热点,下拉刷新列表同步无人机上的录像 或照片。照片和视频分别存放在 sdcard/CUAV/photo 和 sdcard/CUAV/video 下。

**注意:**由于 LTE 设备录像格式改变,现版本无法播放视频文件,请使用可以解码 H265 裸流的第三方视频播放器。

| P 🗘 🗘 🗛 🛛 🕴  | • • | 💐 🛣 📶 1 | 00% 🖣 下午4:20 | ∲ ♥ ♥ ♥ ▲      | × #     | Ę       | ) 🗶 🛪 (  | Ⅲ 100% 🖣 下午4:2 |
|--------------|-----|---------|--------------|----------------|---------|---------|----------|----------------|
| = -          |     | 图库      |              | ≡              |         |         | 图库       |                |
|              | 照片  | 视频      | _            |                |         | 照片      | 视频       |                |
| 2020-03-07   |     |         |              | 2019-03-06     |         |         |          |                |
| 08.jp        | g   |         |              |                | video_  | _201903 | 30601583 | 1.mp4          |
| 150 K        | B   |         | 2020-03-07   | NEEPY 30 00:26 | 9 MB    |         |          | 2019-03-06     |
| 09.jp        | g   |         |              | 2019-02-26     |         |         |          |                |
| 144 K        | B   |         | 2020-03-07   |                | video_  | _201902 | 22609220 | 3.mp4          |
| <b>13.jp</b> | g   |         |              | 00:16          | 6 MB    |         |          | 2019-02-26     |
| 122 K        | (B  |         | 2020-03-07   |                | video_  | _201902 | 22609222 | 6.mp4          |
| 14 in        | a   |         |              | 00:42          | 15 MB   |         |          | 2019-02-26     |
| I H.JP       | g   |         |              |                | video_  | _201902 | 22609330 | 5.mp4          |
| 135 K        | B   |         | 2020-03-07   |                | 60 MB   |         |          | 2010 02 26     |
| 15.јр        | g   |         |              | 03:04          | 09 IVID |         |          | 2019-02-20     |
| 133 K        | B   |         | 2020-03-07   |                |         |         |          |                |
| 17.jp        | g   |         |              |                |         |         |          |                |
| 10/30 261 K  | B   |         | 2020-03-07   |                |         |         |          |                |
| 10 in        | ia. |         |              |                |         |         |          |                |
|              |     |         |              |                |         |         |          |                |

图 9-1

# 10 设备连接

#### 连接步骤:

- 点击设备下拉框,选择设备(黑色代表当前设备在线,灰色表示设备不在线,无 法选择);
- 2) 点击绿色的"连接"按钮;
- 点击下方的"进入设备"按钮;成功进入飞行界面。不连接设备也可以进入飞行 界面。

| 11:24 ∞ 🛎 ψ<br>☴ | 28:0回京<br>飞行 图/ | ำแ înl  ≁ |      | 1:24 ∞ 🛎 🕸 | ##* (*<br>飞行 | ●● 奈 凯 凯 嗣 殿 ≁(<br>图 库 |
|------------------|-----------------|-----------|------|------------|--------------|------------------------|
|                  | 个人设备团队          | 设备        |      | -          | 个人设备         | 团队设备                   |
| 请绑定设             | :备 ▼            | 连接        |      | 1BKJ2N     |              | ▼ 断开                   |
| 1BKJ2N           |                 |           |      | 该设备属于      | 团队CUAV-R     | D,您拥有操纵权限。             |
| 1R42QN           |                 |           |      |            |              |                        |
| 1RCZ23           |                 |           |      |            |              |                        |
| 1RK1HK           |                 |           |      |            |              |                        |
| GRPW2H           | -               |           |      |            |              |                        |
|                  |                 |           |      |            |              |                        |
|                  | 进入设备            |           |      |            | 进入i          | 设备                     |
|                  |                 |           |      |            | _            | _                      |
|                  |                 | 图         | 10-1 |            |              |                        |

# 11 飞行界面

### 11.1 解锁/上锁

无人机解锁前会有一系列安全检查,符合解锁条件才允许解锁,点击飞行界面左边 控制区域的图标。弹出对话框,向右滑动确认命令。可根据图标状态变化判断执行结 果。解锁失败的原因可查看飞行日志。

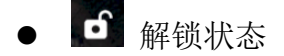

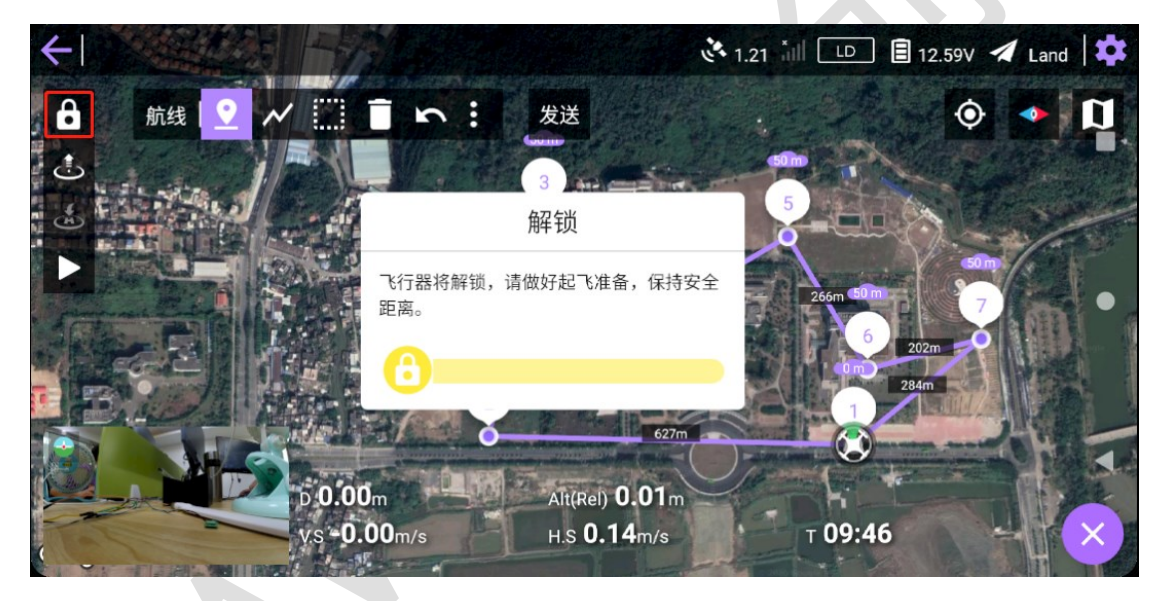

图 11-1

# 11.2 起飞/降落

1)点击"起飞图标"后弹出对话框,点击输入框可设置起飞高度(默认是15米, 也可以在【设置-飞控-起飞高度】中设置),向右滑动确定命令。起飞成功后无人机升到指 定高度并保持当前位置。起飞后无人机自动切换为 Guided(指点)模式,用户可根据需 求切换相应的模式。例如,切换 Auto(自动)模式或点击"开始任务"按钮开始执行航 线任务。 起飞成功后图标变为些,即为已升空,再点击执行"降落"命令。

(2) 降落: 飞机会在当前位置垂直缓慢下降到地面,同时应当注意周围环境,避免造成意外事故。

注意:固定翼飞机无法使用起飞/降落功能;多旋翼和混合翼(垂直起降机)可以。

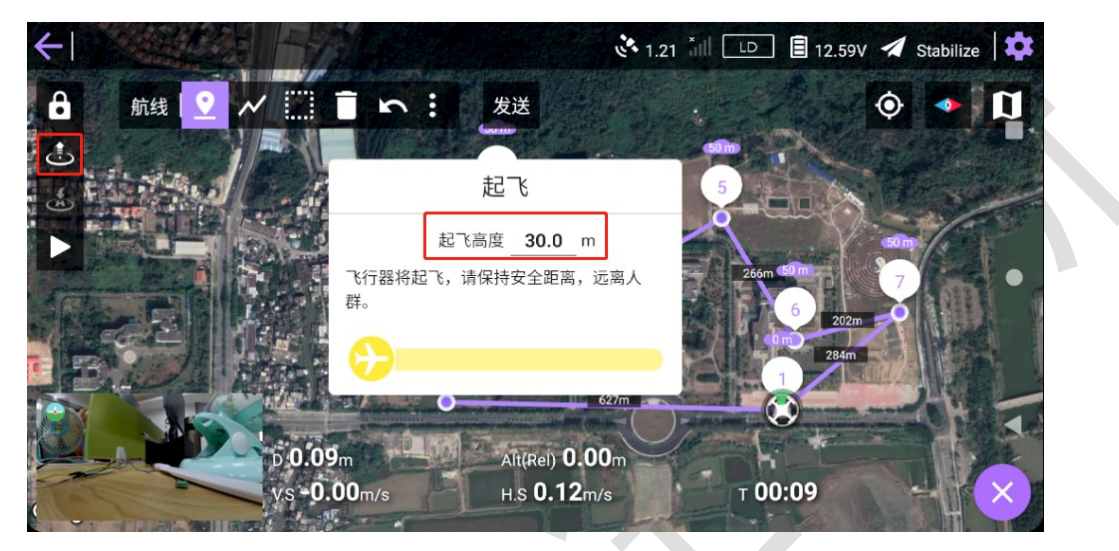

图 11-2

### 11.3 返航

#### 11.3.1 返航点

➡默认是无人机发射点,解锁后自动更新,如果用户拖动该图标改变了位置则不会再更新。改变后的位置会成为新的"返航点",在"RTL"模式中修改"返航点"的位置不会立即生效。

#### 11.3.2 返航模式

- RTL: 飞行器从当前位置飞往返航点,可通过飞行界面左边控制区中的 ▲ 返航按 钮或切换 "RTL"模式执行该操作。(通用)
- Smart RTL: 飞行器在当前位置沿着刚刚飞行过的轨迹返回到无人机<u>发射点</u>。改变"返航点"的位置并不会影响发射点。(多旋翼)

● QRTL: 让混合翼飞行器以多旋翼的方式返回"返航点"。(混合翼)

### 11.4 航线任务

11.4.1 开始任务

点击▶弹出对话框,向右滑动确认命令,开始任务命令执行成功后飞行器自动切换 成"Auto"模式,无人机从地面起飞升到起飞高度后开始执行航线任务

注:

- 飞机未升空的时候无法通过切换 Auto 模式让飞机开始任务;
- 无人机上必须要有航线才能执行开始任务命令;;

#### 11.4.2 暂停任务

点击 弹出对话框,向右滑动确定命令,暂停成功后无人机自动切换到 Guided 模式,在当前位置悬停,保持高度和位置。可以滑动如下图所示进度条改变飞机暂停后所 处的海拔高度,默认为当前高度。

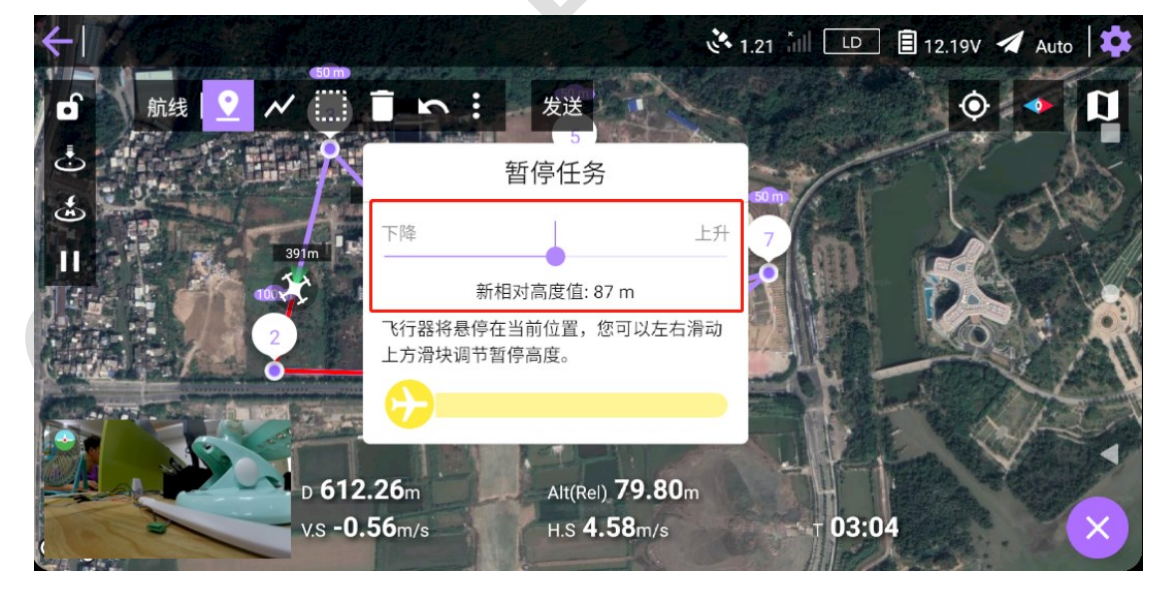

图 11-3

#### 11.4.3 继续任务

点击**▶**弹出对话框,向右滑动确定命令,命令执行成功后无人机从当前位置继续飞 往下一个航点。

#### 11.4.4 设置当前航点

在非编辑状态,即右下方的航线工具栏开关状态为了时。您可以点击任意航点,将 当前航点设置为您点击的点,飞行器会立即飞往该点,并继续执行该点后面的航线。

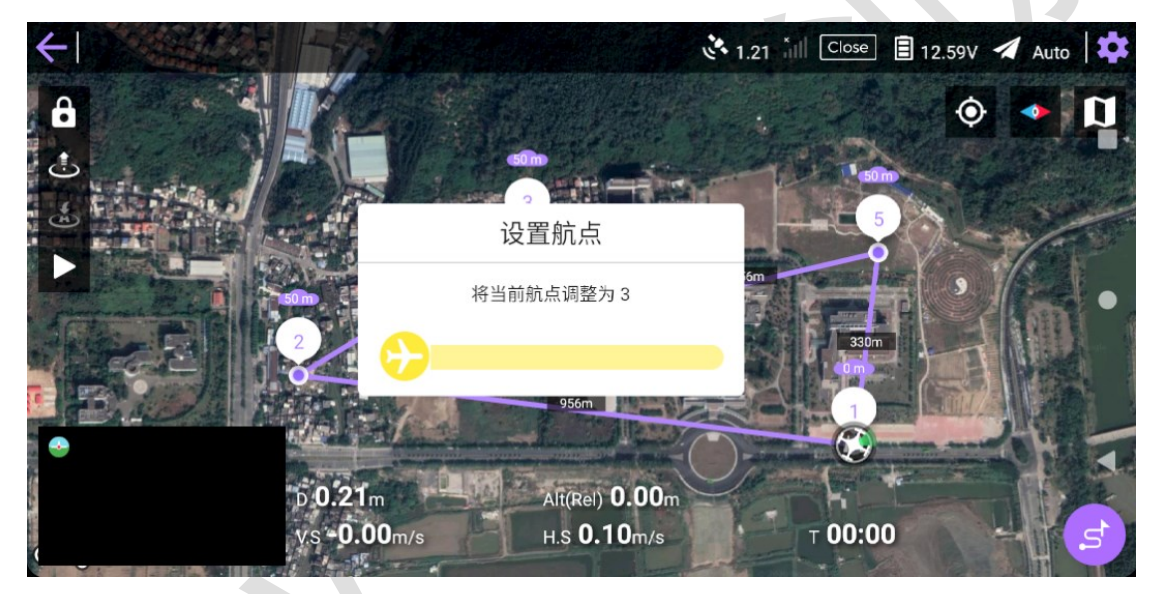

图 11-4

**注意**:在固定翼和混合翼飞机中,有时会遇到明明任务已经开始了,飞行器就是不 起飞,这个时候您需要将第一个或第二个航点设置为当前航点。

### 11.5 指点飞行

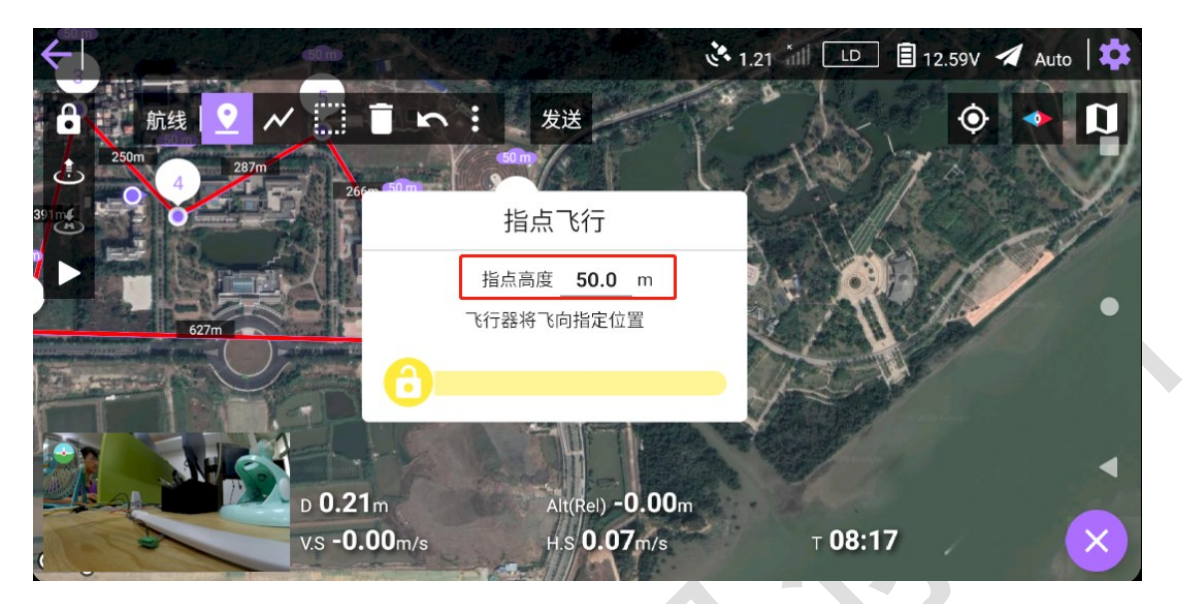

图 11-5

长按地图某个位置会弹出对话框,在输入框内可输入"指点高度"默认 50 米,向右 滑动确定命令,命令成功执行后会在该点生成一个"指点位置" 记行器会自动飞往该 点,到达该点后悬停,保持高度和位置。继续长按地图另一个位置,会在地图上更新 "指点位置",无人机将飞往新的位置。

### 11.6飞行姿态与小窗口

左边大的圆形图标中,蓝色代表天空,绿色代表地面,中间白色为无人机,箭头表示当前无人机偏航角,指向正上表示"正北"。

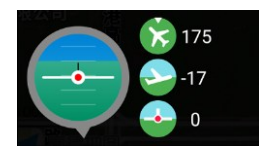

图 11-6

点击小窗口左上角的 ● 可显示出飞行姿态。点击飞行姿态窗口即可切换为"视频" 或"地图"小窗口。点击小窗口可以将"地图"与"视频"窗口切换。

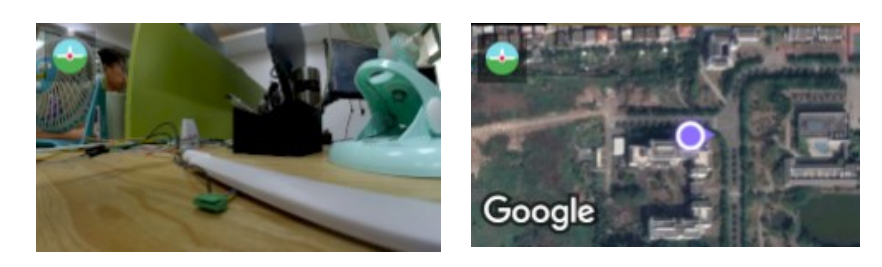

图 11-7

#### 11.6.1 偏航角

正北为0°,正东为90°,正西-90°,正南180°。

- 0-180°表示无人机机头朝向北偏东或东偏南,比如 23°表示北偏东 23°,105° 表示东偏南 15°;
- 0-(-180)°表示北偏西或西偏南,比如-23°表示北偏西 23°,-105°表示西偏 南 15°。

#### 11.6.2 俯仰角

正数表示飞机朝向天空,负数表示朝向地面,度数越大角度越大。注:机头朝向地 面不代表无人机向下飞行,这是无人机向前飞行的正常姿态。

#### 11.6.3 翻滚角

正数为右翻滚,负数左翻滚,度数越大角度越大。

### 11.7 飞行参数

#### 11.7.1 GPS 信息

点击卫星图标 2121 显示完整的 GPS 信息,包含定位精度,搜星数量,定位类型,飞机当前的经纬度。

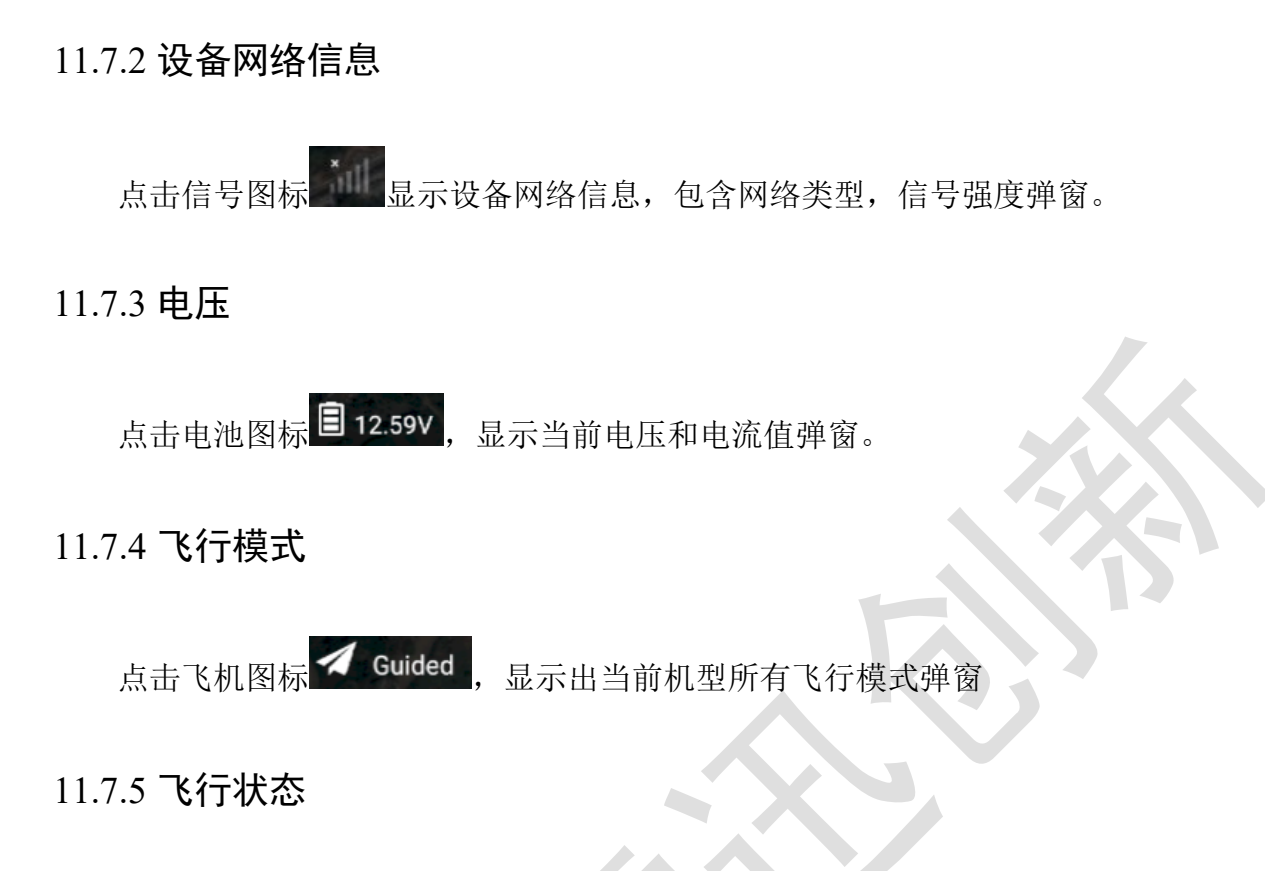

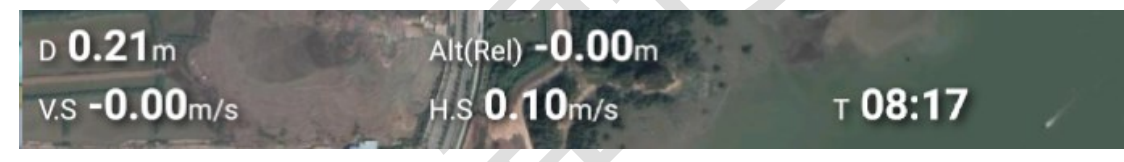

- D: 无人机距离返航点的距离;
- Alt: 无人机的相对高度 (解锁后相对高度为0);
- V.S: 无人机爬升速度。(负值是下降速度);
- H.S: 无人机的对地速度 (水平速度);
- T: 飞行时间(飞机解锁后开始计算,再次解锁重新计时)

# 11.8 飞行日志

飞行日志划分为三个等级,从高到低分别是 error (错误),warm (警告), Information (普通)。其中 error 信息会用红色字体显示在飞行界面的顶部,点击即可进 入日志列表查看全部飞行日志。左右滑动会切换到对应等级的消息界面,下图为"错误 "消息界面。

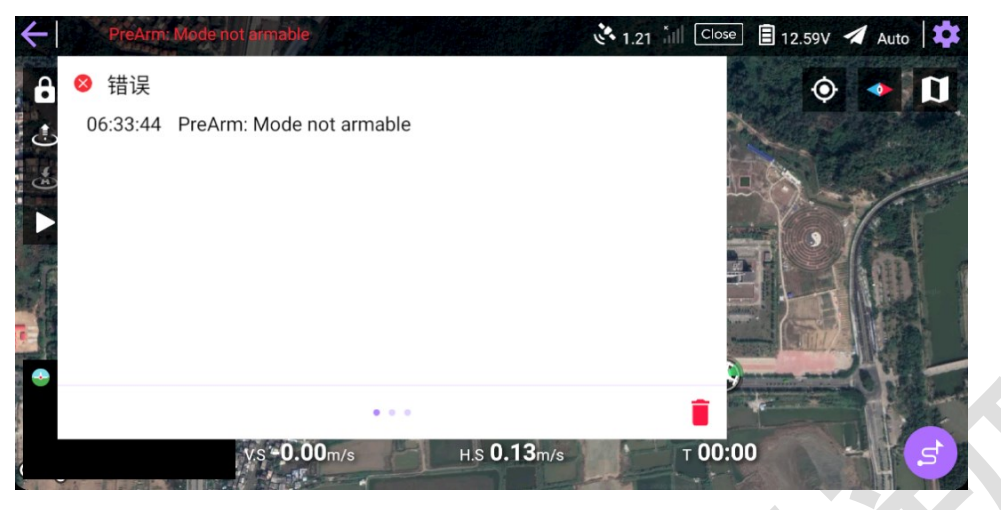

图 11-8

- 11.9 地图工具栏
- 11.9.1 工具选择

地图界面右下角的圆形图标 5 打开航线工具栏。点击 则关闭。

11.9.2 添加航点

选中 2 在地图上点击会生成一个航点.

11.9.3 画航线

选中 在地图上画出一条线,该线会根据算法生成若干个航点。

11.9.4 编辑航点

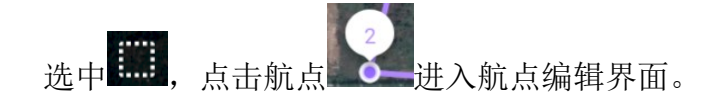

### 11.9.5 删除航点

选中,点击对应航点,即可将该航点从航线中删除。

11.9.6 撤销上一次操作

5

11.9.7 更多航线操作

点击 弹出如图 11-9 的菜单。

保存航线 读取航线

下载航线

清除任务

清除轨迹

图 11-9

- "保存航线"和"读取航线"是航线的本地操作;
- "下载航线"则是从飞行器上下载航线;
- "清除任务"是删除飞行器的航线任务;
- "清除轨迹"删除当前地图中的红色飞行轨迹;

11.9.8 发送航线

点击 发送 按钮,将当前规划好的航线上传到无人机。

### 11.10 航线编辑

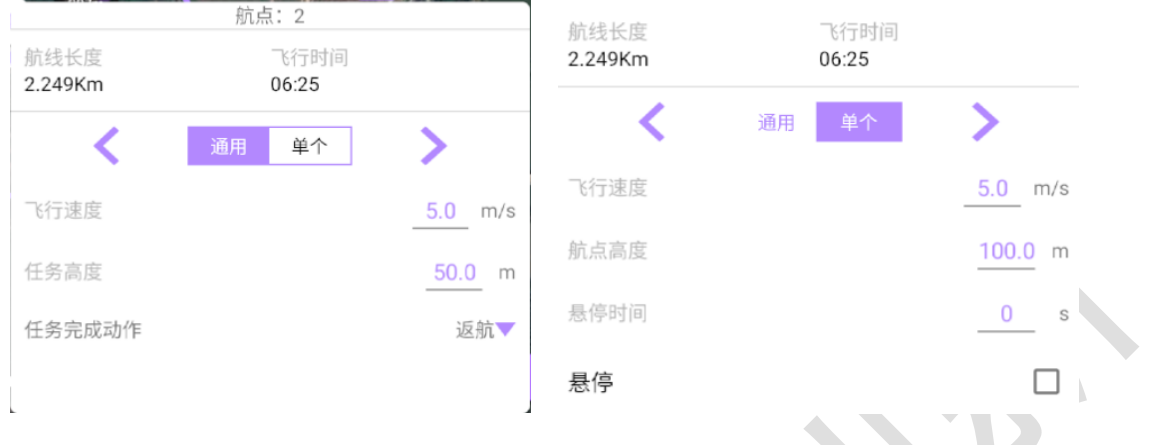

图 11-10

"通用"设置的是这条航线的通用属性,"单个"设置的是当前选中航点的属性。速度和高度,默认值分别是 5m/s 和 50m。悬停时间默认是 0 秒。

- 速度:修改了某航点的[单个-速度]后,这个航点之后的飞行速度是前面一个修改
   过的航点速度。修改[通用-速度]的本质是修改第一个航点的速度。
- 高度:修改[单个-高度]不会影响其他航点的高度。修改高度时要判断当前的地形,避免撞击建筑物、山。
- 任务完成动作:可选"返航"、"悬空"、"降落";默认是"返航"。
- **悬停时间**:无人机达到该航点后悬停时间,接着会继续飞往下一个航点。(固定 翼和混合翼请忽略该项)
- Loiter Time(悬停): 点击 会显示出以下参数,包括悬停的保持时间,高度, 半径。点击 则会隐藏这些参数。

| 悬停 |                |
|----|----------------|
| 保持 | <u>30.0</u> s  |
| 高度 | <u>100.0</u> m |
| 半径 | <u>1.0</u> m   |

图 11-11

● VTOL Transition(飞行): 该参数只会在混合翼飞行器上显示,你可以为混合翼飞

机在某些航点上使用不同的飞行器类型。点击<sup>VTOL\_Transition</sup> 显示弹窗,选中需要转换成的飞行器类型,可选"多旋翼"和"固定翼",比如 您选则了多旋翼 VTOL\_Transition <sup>多旋翼</sup>,则飞行器会在到达该航点 时切换为多旋翼的飞行方式。在第一个航点和最后一个航点无法修改。

# 11.11 地图相关

从左往右依次是:

- 定位类型:点击
   出现弹窗
   第一种:定位到无人机当前位置,再次点击你的视角将锁定无人机(无人机永远在你的屏幕中心),再次点击可以解锁恢复正常;第二种:定位到无人机起飞点(或返航点)第三种:定位到GS地面站位置(即用户位置)。
- 指南针: 🎑
- **地图类型:**点击 □ 可选"标准地图","卫星地图"(默认)。

### 11.12 拍照与录像

11.12.1 操作

点击 通 拍照与录像模式切换;点击 0 拍照;点击 3 录像, 3 录像中;点击 ; <sub>打开录像设置。</sub>

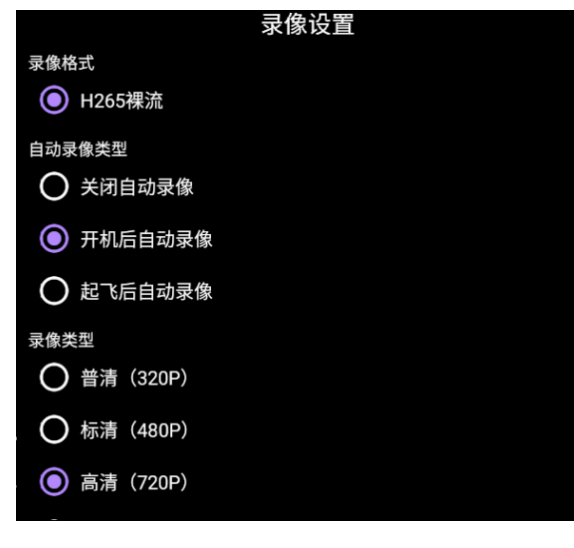

图 11-12

#### 11.12.2 自动录像设置

- **录像格式:**默认是 H265 裸流。
- **自动录像类型:**开机后自动录像、起飞后自动录像
- 录像类型:普清(320P),标清(480P),高清(720P),超清(1080P)

### 11.13 飞控设置

### 11.13.1 基础设置、保护设置

开启某项保护设置后必须选择对应的保护动作,否则开启无效。

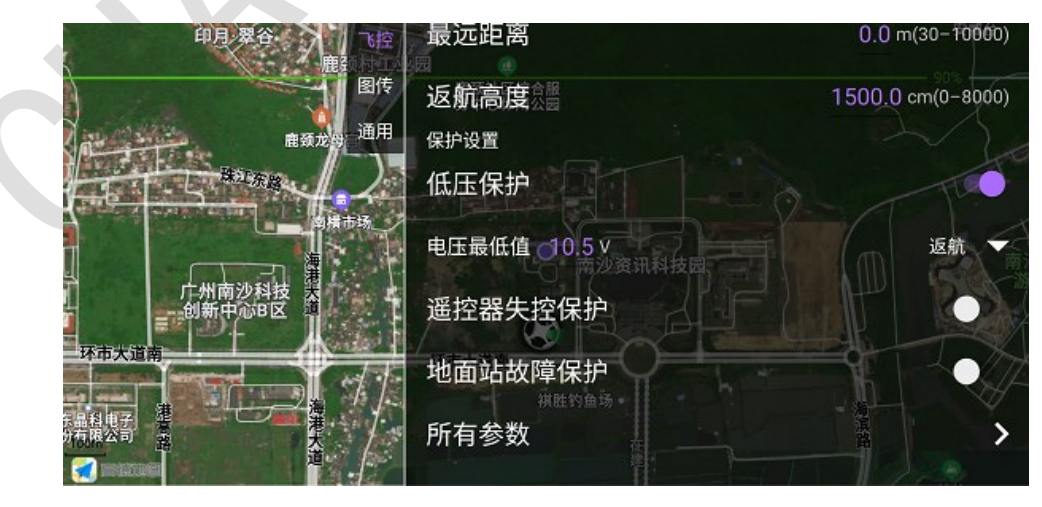

图 11-13

#### 11.13.2 全部参数

点击上面的输入框输入参数名进行参数搜索,忽略大小写。列表项中左边为参数 名,右边为对应参数的值,点击数值输入新的参数值,输入完成后,下方会弹出对话 框,点击"上传"即可将修改后的参数值上传到无人机。

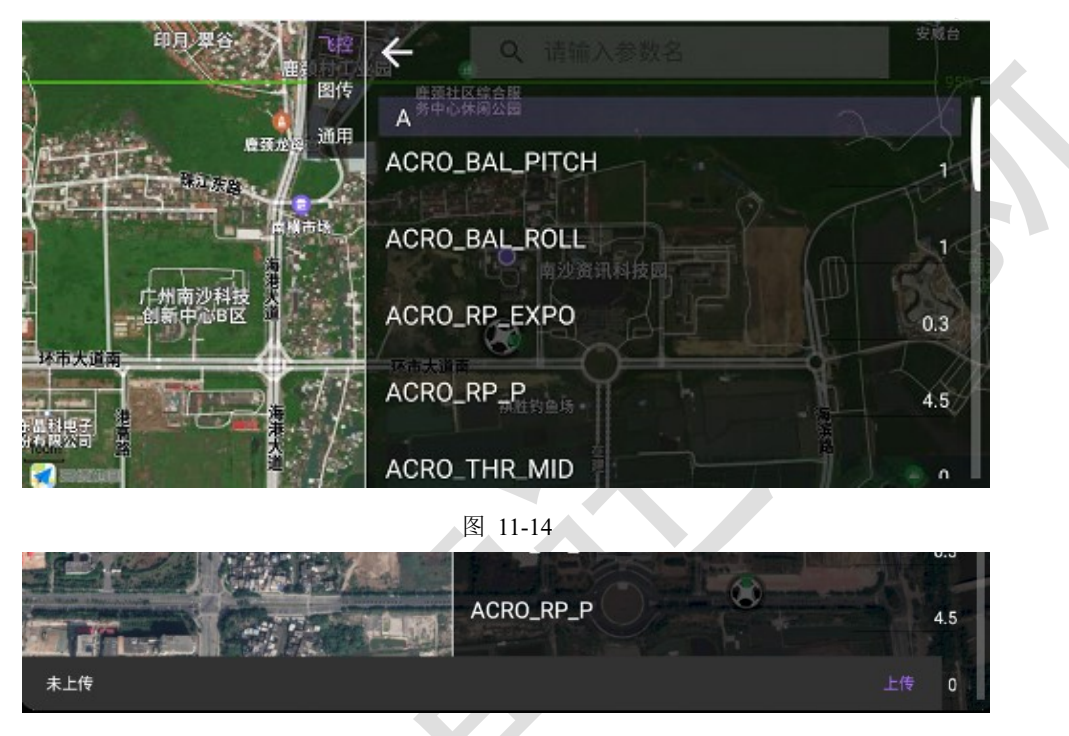

图 11-15

### 11.14 图传

点击飞行界面顶部的HD 图标进入图传设置界面,该图标随着视频质量的改变而变

化。

| 全高清 |
|-----|
| 高清  |
| 标清  |
| 流畅  |
| 关闭  |
| 不支持 |
|     |

图 11-16

### 11.15 通用设置

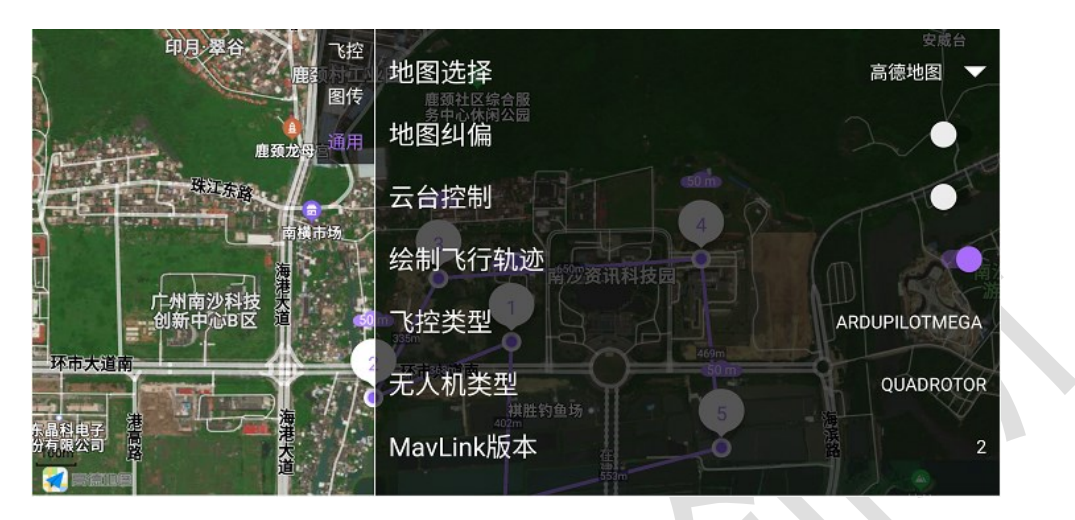

图 11-17

#### 11.15.1 地图选择、地图纠偏

默认是高德地图,手机没有 Google 服务的话无法使用谷歌地图。地图纠偏默认关闭,部分手机使用"谷歌地图"需要开启地图纠偏,如果当前定位正确则不需要开启。 高德地图不需要开启地图纠偏。

#### 11.15.2 云台

开启云台开关后,在视频界面的中间往上滑动,视频界面全屏显示同时右上方能看 到云台控制器,往下滑动退出全屏。

云台目前可控制上下、左右两个方向, 需要在 PC 端地面站设置好控制通道。

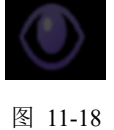

#### 11.15.3 绘制飞行轨迹

开启后无人机在飞行时会产生一条红色的线显示飞行的轨迹。如果想删除当前飞行 轨迹而不是关闭绘制飞行轨迹,可以选择【航线编辑栏-更多-删除轨迹】。

# 11.16 团队

操控者(飞手)可控制当前飞行、录像拍照和视频质量的切换。

在发送航线后,航线数据自动同步到其他观察者。注:如果使用 QGC 画航线,发送航线后需要手动点击下载航线才能同步到其他观察者的地面站。

观察者只能观察飞行数据和状态,观看(或关闭)视频。无法修改任何数据或操作 飞机。